## **Oracle® Database**

Client Installation Guide 10*g* Release 2 (10.2) for Microsoft Windows (64-Bit) on Intel Itanium B14313-02

November 2005

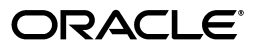

Oracle Database Client Installation Guide 10g Release 2 (10.2) for Microsoft Windows (64-Bit) on Intel Itanium

B14313-02

Copyright © 1996, 2005, Oracle. All rights reserved.

Primary Author: Patricia Huey

Contributors: Punsri Abeywickrema, Phil Choi, Toby Close, Sudip Datta, Alex Keh, Mark Kennedy, Peter LaQuerre, Anu Natarajan, Bharat Paliwal, Sham Rao Pavan, Rajendra Pingte, Helen Slattery, Debbie Steiner, Linus Tanaka, Sujatha Tolstoy, Alice Watson, Janelle Simmons

The Programs (which include both the software and documentation) contain proprietary information; they are provided under a license agreement containing restrictions on use and disclosure and are also protected by copyright, patent, and other intellectual and industrial property laws. Reverse engineering, disassembly, or decompilation of the Programs, except to the extent required to obtain interoperability with other independently created software or as specified by law, is prohibited.

The information contained in this document is subject to change without notice. If you find any problems in the documentation, please report them to us in writing. This document is not warranted to be error-free. Except as may be expressly permitted in your license agreement for these Programs, no part of these Programs may be reproduced or transmitted in any form or by any means, electronic or mechanical, for any purpose.

If the Programs are delivered to the United States Government or anyone licensing or using the Programs on behalf of the United States Government, the following notice is applicable:

U.S. GOVERNMENT RIGHTS Programs, software, databases, and related documentation and technical data delivered to U.S. Government customers are "commercial computer software" or "commercial technical data" pursuant to the applicable Federal Acquisition Regulation and agency-specific supplemental regulations. As such, use, duplication, disclosure, modification, and adaptation of the Programs, including documentation and technical data, shall be subject to the licensing restrictions set forth in the applicable Oracle license agreement, and, to the extent applicable, the additional rights set forth in FAR 52.227-19, Commercial Computer Software—Restricted Rights (June 1987). Oracle Corporation, 500 Oracle Parkway, Redwood City, CA 94065

The Programs are not intended for use in any nuclear, aviation, mass transit, medical, or other inherently dangerous applications. It shall be the licensee's responsibility to take all appropriate fail-safe, backup, redundancy and other measures to ensure the safe use of such applications if the Programs are used for such purposes, and we disclaim liability for any damages caused by such use of the Programs.

Oracle, JD Edwards, PeopleSoft, and Retek are registered trademarks of Oracle Corporation and/or its affiliates. Other names may be trademarks of their respective owners.

The Programs may provide links to Web sites and access to content, products, and services from third parties. Oracle is not responsible for the availability of, or any content provided on, third-party Web sites. You bear all risks associated with the use of such content. If you choose to purchase any products or services from a third party, the relationship is directly between you and the third party. Oracle is not responsible for: (a) the quality of third-party products or services; or (b) fulfilling any of the terms of the agreement with the third party, including delivery of products or services and warranty obligations related to purchased products or services. Oracle is not responsible for any loss or damage of any sort that you may incur from dealing with any third party.

# Contents

| Pr | eface                                                                          | . vi |
|----|--------------------------------------------------------------------------------|------|
|    | Audience                                                                       | vii  |
|    | Documentation Accessibility                                                    | vii  |
|    | Related Documentation                                                          | viii |
|    | Conventions                                                                    | viii |
| 1  | Oracle Database Client Installation Overview                                   |      |
|    | Installation Overview                                                          | 1-1  |
|    | Oracle Database Client Installation Types                                      | 1-2  |
| 2  | Oracle Database Client Preinstallation Requirements                            |      |
|    | Oracle Database Client Hardware Requirements                                   | 2-1  |
|    | Hard Disk Space Requirements                                                   | 2-1  |
|    | Oracle Database Client Software Requirements                                   | 2-3  |
|    | General Oracle Database Client Software Requirements                           | 2-3  |
|    | Instant Client Light Language and Character Set Requirements                   | 2-4  |
|    | Oracle Database Client Hardware and Software Certification                     | 2-5  |
|    | Windows Telnet Services Support                                                | 2-5  |
|    | Windows Terminal Services and Remote Desktop Support                           | 2-5  |
|    | Windows Support                                                                | 2-6  |
| 3  | Installing Oracle Database Client                                              |      |
|    | Preinstallation Considerations Before Installing Oracle Database Client        | 3-1  |
|    | Installing Oracle Database Client Installations in Silent or Nonteractive Mode | 3-1  |
|    | Creating the Oracle Base Directory                                             | 3-2  |
|    | Installing Oracle Database Client into Multiple Oracle Homes                   | 3-2  |
|    | Installing on a System with an Existing Oracle Installation                    | 3-2  |
|    | Accessing the Installation Software                                            | 3-2  |
|    | Installing from a Remote DVD Drive                                             | 3-3  |
|    | Step 1: On the Remote Computer, Share the DVD Drive                            | 3-3  |
|    | Step 2: On the Local Computer, Map the DVD Drive                               | 3-3  |
|    | Installing on Remote Computers Through Remote Access Software                  | 3-4  |
|    | Installing on Remote Computers from a Hard Drive                               | 3-4  |
|    | Installing on Remote Computers from a Remote DVD Drive                         | 3-4  |
|    |                                                                                |      |

| Copying the Oracle Database Client Software to a Hard Disk | 3-5 |
|------------------------------------------------------------|-----|
| Installing the Oracle Database Client Software             | 3-5 |
| Guidelines for Installing Oracle Database Client           | 3-5 |
| Procedure for Installing Oracle Database Client            | 3-6 |

# 4 Oracle Database Client Postinstallation Tasks

| Required Postinstallation Tasks                                                                | 4-1 |
|------------------------------------------------------------------------------------------------|-----|
| Downloading and Installing Patches                                                             | 4-1 |
| Updating Instant Client                                                                        | 4-2 |
| Recommended Postinstallation Tasks                                                             | 4-2 |
| Configuring Instant Client Light                                                               | 4-2 |
| Connecting Oracle Database Client to an Oracle Database                                        | 4-3 |
| Connecting Instant Client or Instant Client Light to an Oracle Database                        | 4-4 |
| Specifying a Connection by Using the Easy Connect Naming Method                                | 4-4 |
| Specifying a Connection by Configuring a tnsnames.ora File                                     | 4-5 |
| Specifying a Connection by Using an Empty Connect String and the LOCAL Variable.               | 4-5 |
| Setting Up User Accounts                                                                       | 4-6 |
| Using Oracle9 <i>i</i> Language and Definition Files with Oracle Database 10g Release 2 (10.2) | 4-6 |
| Configuring Oracle Counters for Windows Performance Monitor                                    | 4-6 |
| Required Product-Specific Postinstallation Task – Configuring Oracle Net Services              | 4-7 |

# 5 Removing Oracle Database Client Software

| Stopping Oracle Services on Windows                                            | 5-1 |
|--------------------------------------------------------------------------------|-----|
| Removing Oracle Database Client with Oracle Universal Installer                |     |
| Guidelines for Removing Oracle Database Client with Oracle Universal Installer | 5-2 |
| Procedure for Removing Oracle Database Client with Oracle Universal Installer  | 5-2 |
| Manually Removing the Remaining Oracle Database Client Components              | 5-3 |
| Removing Oracle Keys from the Registry Editor on Windows                       | 5-4 |
| Removing Only the Oracle Net Service Registry Key                              | 5-4 |
| Removing All Oracle Registry Keys                                              | 5-4 |
| Updating the PATH Environment Variable Path                                    | 5-5 |
| Removing Oracle Database Client from the Start Menu                            | 5-5 |
| Removing Oracle Database Client Directories                                    | 5-6 |

# A Installing Oracle Database Client Using Response Files

| How Response Files Work                                    | A-1 |
|------------------------------------------------------------|-----|
| Reasons for Using Silent Mode or Noninteractive Mode       | A-2 |
| General Procedure for Using Response Files                 | A-2 |
| Preparing a Response File                                  | A-3 |
| Editing a Response File Template                           | A-3 |
| Recording a Response File                                  | A-4 |
| Running Oracle Universal Installer Using the Response File | A-5 |
|                                                            |     |

# **B** Configuring Oracle Database Client Globalization Support

| Installing and Using Oracle Components in Different Languages |     |  |  |
|---------------------------------------------------------------|-----|--|--|
| Running Oracle Universal Installer in Different Languages     | B-1 |  |  |

| B-2 |
|-----|
| B-2 |
| B-3 |
| B-4 |
|     |

# C Troubleshooting the Oracle Database Client Installation

| Verifying Requirements                                             | C-1 |
|--------------------------------------------------------------------|-----|
| What to Do if an Installation Error Occurs                         |     |
| Reviewing the Log of an Installation Session                       | C-2 |
| Silent or Noninteractive Installation Response File Error Handling |     |
| Troubleshooting Configuration Assistants                           |     |
| Configuration Assistant Failure                                    | C-3 |
| Fatal Errors                                                       | C-3 |
| Cleaning Up After a Failed Installation                            |     |

# Glossary

Index

# Preface

This guide provides instructions on installing and configuring Oracle Database Client for Microsoft Windows (64-Bit) on Intel Itanium. The supported Windows operating system for this product is Windows Server 2003.

This preface contains these topics:

- Audience
- Documentation Accessibility
- Related Documentation
- Conventions

# Audience

*Oracle Database Client Installation Guide for Microsoft Windows (64-Bit) on Intel Itanium* is intended for anyone installing an Oracle Database Client.

To use this document, you need the following:

- A supported Microsoft Windows operating system installed and tested on your computer system
- Administrative privileges on the computer where you are installing Oracle Database Client
- Familiarity with object-relational database management concepts

**See Also:** Oracle Database Client Quick Installation Guide for Microsoft Windows (64-Bit) on Intel Itanium if you want to perform a quick installation using the default settings

# **Documentation Accessibility**

Our goal is to make Oracle products, services, and supporting documentation accessible, with good usability, to the disabled community. To that end, our documentation includes features that make information available to users of assistive technology. This documentation is available in HTML format, and contains markup to facilitate access by the disabled community. Accessibility standards will continue to evolve over time, and Oracle is actively engaged with other market-leading technology vendors to address technical obstacles so that our documentation can be accessible to all of our customers. For more information, visit the Oracle Accessibility Program Web site at

http://www.oracle.com/accessibility/

#### Accessibility of Code Examples in Documentation

Screen readers may not always correctly read the code examples in this document. The conventions for writing code require that closing braces should appear on an otherwise empty line; however, some screen readers may not always read a line of text that consists solely of a bracket or brace.

#### Accessibility of Links to External Web Sites in Documentation

This documentation may contain links to Web sites of other companies or organizations that Oracle does not own or control. Oracle neither evaluates nor makes any representations regarding the accessibility of these Web sites.

#### **TTY Access to Oracle Support Services**

Oracle provides dedicated Text Telephone (TTY) access to Oracle Support Services within the United States of America 24 hours a day, seven days a week. For TTY support, call 800.446.2398.

# **Related Documentation**

For more information, see these Oracle resources:

- Oracle Database Release Notes for Microsoft Windows (64-Bit) on Intel Itanium
- Oracle Database Installation Guide for Microsoft Windows (64-Bit) on Intel Itanium
- Oracle Database Platform Guide for Microsoft Windows (64-Bit) on Intel Itanium
- Oracle Database 2 Day DBA

Many of the examples in this book use the sample schemas, which are installed by default when you select the Basic Installation option with an Oracle Database installation. Refer to *Oracle Database Sample Schemas* for information on how these schemas were created and how you can use them yourself.

Printed documentation is available for sale in the Oracle Store at

http://oraclestore.oracle.com/

To download free release notes, installation documentation, white papers, or other collateral, please visit the Oracle Technology Network (OTN). You must register online before using OTN; registration is free and can be done at

http://www.oracle.com/technology/membership/

If you already have a username and password for OTN, then you can go directly to the documentation section of the OTN Web site at

http://www.oracle.com/technology/documentation/

## Conventions

The following text conventions are used in this document:

| Convention | Meaning                                                                                                    |
|------------|----------------------------------------------------------------------------------------------------|
| boldface   | Boldface type indicates graphical user interface elements associated with an action, or terms defined in text or the glossary. |
| italic     | Italic type indicates book titles, emphasis, or placeholder variables for which you supply particular values.                  |

| Convention | Meaning                                                                                                    |
|------------|----------------------------------------------------------------------------------------------------|
| monospace  | Monospace type indicates commands within a paragraph, URLs, code<br>in examples, text that appears on the screen, or text that you enter. |

1

# **Oracle Database Client Installation Overview**

-

# **Installation Overview**

1. Read the release notes

8

http://www.oracle.com/technology/documentation

2. Plan your installation:

You may also want to refer to Appendix A, "Frequently Asked Questions about Installation," in *Oracle Database Installation Guide*. This appendix advises on the best way to install Oracle products depending on your site's requirements.

- **3.** Complete preinstallation tasks: Chapter 2 describes preinstallation tasks that you must complete before installing Oracle Database Client.
- 4. Install the software: Use the following sections to install Oracle Database Client:
  - Chapter 3 describes how to use the Oracle Universal Installer (OUI) GUI to install Oracle Database Client.
  - Appendix A describes how to perform a silent or noninteractive installation using response files.
  - "Installing and Using Oracle Components in Different Languages" on page B-1 describes how to install and use Oracle components in different languages.
  - Appendix C provides troubleshooting advice in case you encounter problems with the installation.
  - Chapter 5 describes how to remove Oracle Database Client.
- **5. Complete postinstallation tasks:** Use the following sections to complete the postinstallation tasks:

- Chapter 4 describes recommended and required postinstallation tasks.
- Appendix B provides information on globalization support.

# **Oracle Database Client Installation Types**

You can choose one of the following installation types when installing Oracle Database Client:

• Installs only the shared libraries required by Oracle Call Interface applications that use the Instant Client feature. This installation type requires much less disk space than the other Oracle Database Client installation types.

Included in the Instant Client installation is Instant Client Light. You may want to use this version of Instant Client if your applications will generate error messages in American English only. The advantage of using Instant Client Light is that it has a much smaller footprint than regular Instant Client. Hence, your applications use less memory.

- Enables applications to connect to an Oracle database on the local system or on a remote system. It provides tools that let you administer an Oracle database.
- Enables applications to connect to an Oracle database on the local system or on a remote system.
- Enables you to select individual components from the list of Administrator and Runtime components.

2

# Oracle Database Client Preinstallation Requirements

# **Oracle Database Client Hardware Requirements**

Table 2–1 lists the required hardware components for Oracle Database Client.

| Table 2–1 Hardware Requirements |                                                          |  |  |
|---------------------------------|----------------------------------------------------------|--|--|
| Requirement                     | Minimum Value                                            |  |  |
| Physical memory (RAM)           | 1 GB mininum                                             |  |  |
| Virtual memory                  | 512 MB                                                   |  |  |
| Hard disk space                 | Total ranges from 280–855 MB. See Table 2–2 for details. |  |  |
| Video adapter                   | 256 colors                                               |  |  |
| Processor                       | Intel Itanium 2 or later                                 |  |  |

Table 2–1 Hardware Requirements

## Hard Disk Space Requirements

required to install Java Runtime Environment (JRE) and Oracle Universal Installer on the partition where the operating system is installed. If sufficient space is not detected, then installation fails and an error message appears.

Table 2–2 lists the space requirements for NTFS.

| Installation Type                 | TEMP Space | SYSTEM_DRIVE:\Program<br>Files\Oracle\Inventory | Oracle Home | Total    |
|-----------------------------------|------------|-------------------------------------------------|-------------|----------|
| Instant Client                    | 100 MB     | 5 MB                                            | 175 MB      | 280 MB   |
| Administrator                     | 100 MB     | 5 MB                                            | 750 MB      | 855 MB   |
| Runtime                           | 100 MB     | 5 MB                                            | 350 MB      | 455 MB   |
| Custom (all components installed) | 100 MB     | 5 MB *                                          | 650 MB *    | 755 MB * |

| Table 2–2 | Disk Space | Requirements | for NTES   |
|-----------|------------|--------------|------------|
|           | Bion Opuoo | negan emente | 101 1111 0 |

\* This size varies, depending on the on the installation components selected.

See Also: "NTFS File System and Windows Registry Permissions" in

To ensure that the system meets these requirements, follow these steps:

- 1. Determine the physical RAM size. For a computer using Windows 2003, for example, open in the Windows Control Panel and select the tab. If the size of the physical RAM installed in the system is less than the required size, then you must install more memory before continuing.
- 2. Determine the size of the configured virtual memory (also known as paging file size). For a computer using Windows 2003, for example, open in the Control Panel, select the tab, and click in the section. Then select the tab. The virtual memory is listed in the section.

If necessary, see your operating system documentation for information about how to configure additional virtual memory.

- **3.** Determine the amount of free disk space on the system. For a computer using Windows 2003, for example, open , right-click the drive where the Oracle software is to be installed, and choose .
- **4.** Determine the amount of disk space available in the directory. This is equivalent to the total amount of free disk space, minus what will be needed for the Oracle software to be installed.

If there is less than 100 MB of disk space available in the directory, then first delete all unnecessary files. If the temp disk space is still less than 100 MB, then set the TEMP TMP

# **Oracle Database Client Software Requirements**

This section covers the following topics:

- General Oracle Database Client Software Requirements
- Instant Client Light Language and Character Set Requirements

## **General Oracle Database Client Software Requirements**

Table 2–3 lists the software requirements for Oracle Database Client.

| Requirement         | Value                                                                                                    |  |
|---------------------|----------------------------------------------------------------------------------------------------|--|
| System Architecture | Processor: Intel Itanium 2 or later                                                                                                    |  |
|                     | <b>Note:</b> Oracle provides 32-bit (x86), 64-bit (Itanium), and 64-bit (x64) versions of Oracle Database for Windows. The 64-bit (Itanium) database version, which this installation guide describes, runs on the 64-bit version of Windows on Itanium hardware. For additional information, visit Oracle <i>MetaLink</i> at: |  |
|                     | http://metalink.oracle.com                                                                                                    |  |
| Operating System    | Oracle Database for 64-bit Windows is supported on the following operating systems:                                                                                                    |  |
|                     | <ul> <li>Windows Server 2003 Datacenter Edition for 64-bit Itanium<br/>2 Systems</li> </ul>                                                                                                    |  |
|                     | <ul> <li>Windows Server 2003 Enterprise Edition for 64-bit Itanium<br/>2 Systems</li> </ul>                                                                                                    |  |
|                     | Windows Multilingual User Interface Pack is supported on Windows Server 2003.                                                                                                    |  |
|                     | Windows XP is not supported.                                                                                                    |  |
| Compiler            | The following components are supported with the Windows 2003 Microsoft Platform SDK or later compiler and Intel compiler versions 7.1 and 8.1                                                                                                    |  |
|                     | <ul> <li>Oracle C++ Call Interface</li> </ul>                                                                                                    |  |
|                     | Oracle Call Interface                                                                                                    |  |
|                     | <ul> <li>External callouts</li> </ul>                                                                                                    |  |
|                     | <ul> <li>PL/SQL native compilation</li> </ul>                                                                                                    |  |
|                     | <ul> <li>Pro*C</li> </ul>                                                                                                    |  |
|                     | ■ XDK                                                                                                    |  |
|                     | GNU Compiler Collection (GCC), Object Oriented COBOL (OOCOBOL) specifications, and Pro*COBOL are not supported.                                                                                                    |  |
| Network Protocol    | The Oracle Net foundation layer uses Oracle protocol support to communicate with the following industry-standard network protocols:                                                                                                    |  |
|                     | ■ TCP/IP                                                                                                    |  |
|                     | • TCP/IP with SSL                                                                                                    |  |
|                     | <ul> <li>Named Pipes</li> </ul>                                                                                                    |  |

 Table 2–3
 Software Requirements

#### See Also:

- "Windows Terminal Services and Remote Desktop Support" on page 2-5
- "Windows Support" on page 2-6

### Instant Client Light Language and Character Set Requirements

In addition to the requirements described in the previous section, if you plan to use Instant Client Light, your applications must use the following languages and character sets:

- US English
- Any territory that is supported by Oracle
- .
- Single byte
  - \* US7ASCII
  - \* WE8DEC
- Unicode
  - \* UTF8
  - \* AL16UTF16
  - \* AL32UTF8

The language, territory, and character sets are determined by the NLS\_LANG parameter, which is stored in the registry under the HKEY\_LOCAL\_ MACHINE\SOFTWARE\ORACLE\HOME*ID* subkey, where *ID* is the unique number identifying the Oracle home.

**Caution:** AL32UTF8 is the Oracle Database character set that is appropriate for XMLType data. It is equivalent to the IANA registered standard UTF-8 encoding, which supports all valid XML characters.

Do not confuse Oracle Database database character set UTF8 (no hyphen) with database character set AL32UTF8 or with character encoding UTF-8. Database character set UTF8 has been superseded by AL32UTF8. Do not use UTF8 for XML data. UTF8 supports only Unicode version 3.1 and earlier; it does not support all valid XML characters. AL32UTF8 has no such limitation.

Using database character set UTF8 for XML data could potentially cause a fatal error or affect security negatively. If a character that is not supported by the database character set appears in an input-document element name, a replacement character (usually "?") is substituted for it. This will terminate parsing and raise an exception.

**See Also:** Appendix B, "Configuring Oracle Database Client Globalization Support" for more information on

The platform-specific hardware and software requirements included in this installation guide were current at the time this guide was published. However, because new platforms and operating system software versions might be certified after this guide is published, review the certification matrix on the Oracle*MetaLink* Web site for the most up-to-date list of certified hardware platforms and operating system versions. This Web site also provides compatible client an database versions, patches, and workaround information for bugs. The Oracle*MetaLink* Web site is available at the following URL:

#### http://metalink.oracle.com/

You must register online before using Oracle*MetaLink*. After logging in, select **Certify** & **Availability** from the left-hand column. From the Product Lifecycle page, select the **Certifications** button. Other Product Lifecycle options include **Product Availability**, **Desupport Notices**, and **Alerts**.

The following sections list the following certification information:

- Windows Telnet Services Support
- Windows Terminal Services and Remote Desktop Support
- Windows Support

### Windows Telnet Services Support

Windows 2003 includes a Telnet Service that allows remote users to log on to the operating system and run console programs using the command line, in the same way that they do on UNIX. Oracle supports the use of command line utilities, such as SQL\*Plus, Export, Import, and SQL\*Loader, using this feature, but does not support their GUI tools.

**Note:** Make sure that the Telnet service is started on the Windows **Services** utility.

### Windows Terminal Services and Remote Desktop Support

Oracle supports Terminal Services on Windows 2003. However, installation of Oracle components from a remote Terminal Services Client on to a 64-bit Windows server that is running a Terminal Server service is not supported. Start all configuration tools from the Terminal Server console and not from the Terminal Services Client.

Oracle Connection Manager is not supported with Windows Terminal Services.

You can configure Windows 2003 to use Terminal Services in Remote Desktop for Administration Mode or Terminal Server Mode.

#### See Also:

The Microsoft Web site for more information about terminal servers

http://www.microsoft.com/

• The Oracle*MetaLink* Web site for the latest Terminal Server certification information

http://metalink.oracle.com/

### Windows Support

The following components are not supported:

- GNU Compiler Collection (GCC)
- Oracle Database Extensions for .NET
- Oracle Procedural Gateway
- Oracle Transparent Gateway
- Business Components for Java (BC4J)
- DCE and CyberSafe Adapter Support
- Entrust PKI Support
- Generic Connectivity
- Java Server Pages
- nCipher Accelerator Support
- Oracle Data Provider for .NET
- Oracle Enterprise Manager Grid Control CD

A 64-bit Windows version of Oracle Enterprise Manager Grid Control is not available in this release.

- Oracle Enterprise Manager Java Console
- Oracle Messaging Gateway
- Oracle Migration Workbench

You can execute Oracle Migration Workbench from a 32-bit Windows environment to migrate third-party databases, as supported by release 9.2.0.2.1 or later, to an Oracle Database 10g Release 2 (10.2) database installed on a 64-bit Windows computer.

- Oracle Objects for OLE
- Oracle Workflow Builder
- Pro\*COBOL
- Oracle Database Extensions for .NET
- Oracle Enterprise Integration Gateways, which include the following:

Oracle Procedural Gateway for APPC

Oracle Transparent Gateway for IBM DRDA

• Oracle Open Gateways, which include the following:

Oracle Transparent Gateway for Sybase

- Oracle Transparent Gateway for Teradata
- Oracle Transparent Gateway for Microsoft SQL Server

# **Installing Oracle Database Client**

# Preinstallation Considerations Before Installing Oracle Database Client

Installing Oracle Database Client Installations in Silent or Nonteractive Mode

## **Creating the Oracle Base Directory**

Installing Oracle Database Client into Multiple Oracle Homes

\_

Installing on a System with an Existing Oracle Installation

Accessing the Installation Software

# Installing from a Remote DVD Drive

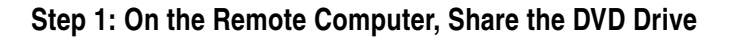

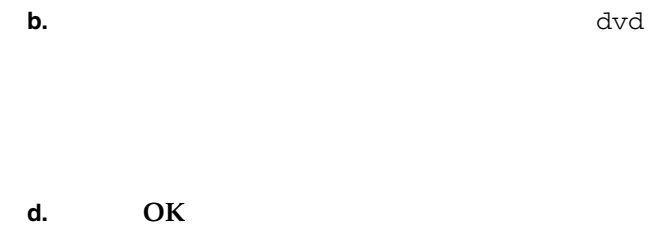

5.

### Step 2: On the Local Computer, Map the DVD Drive

\\remote\_hostname share\_name

remote\_hostname

share\_name

\\computer2\dvd

f. 2. 3.

Installing on Remote Computers Through Remote Access Software

Installing on Remote Computers from a Hard Drive

Installing on Remote Computers from a Remote DVD Drive

# Downloading Oracle Software from the Oracle Technology Network Web Site

http://www.oracle.com/technology/software/

OraDBClient10g

- 7.
- 8.
- 1.
  - d:\install\client

Appendix A, "Installing Oracle Database Client Using Response Files" for information on silent or noninteractive installations

### **Procedure for Installing Oracle Database Client**

client

setup.exe

Next

want— , , , , or —and click

"Oracle Database Client Installation Types" on page 1-2 for more information on these installation types.

In the Specify Home Details window, do the following:

Enter the name of the Oracle home.

Install Oracle Database Client into a new Oracle home, even if you are installing onto a computer that has existing Oracle components installed.

Do not install Oracle Database Client 10 release 2 (10.2) software into an existing Oracle home that contains Oracle9 or earlier software. You can install Oracle Database Client into an existing Oracle home that contains Oracle Database Client 10 release 1 (10.1) software, so long as Oracle Database is not installed in the same home.

Enter the directory location for the Oracle home files. Do not include spaces in the path name.

Click If you selected in Step 5, in the Available Product Components window, select the components you want to install and click or 9. 10. 11. 12. 13. 14. 15. **16.** In the Net Service Name Configuration, TCP/IP Protocol window, enter the host name of the computer where the Oracle database is installed. Specify the port number, then click For example, to connect to the computer , you would enter 17. In the Net Service Name Configuration, Test window, click Yes Next **Change Login** 

OK

Next

Exit

Yes

date\_time

date\_time

date\_time

# 4

# Oracle Database Client Postinstallation Tasks

Note:

**Required Postinstallation Tasks** 

**Downloading and Installing Patches** 

| Note: |  |  |
|-------|--|--|
|       |  |  |
|       |  |  |
|       |  |  |
|       |  |  |
|       |  |  |
|       |  |  |
|       |  |  |
|       |  |  |
|       |  |  |
|       |  |  |
|       |  |  |
| Note: |  |  |

RDBMS Server

unzip

**Updating Instant Client** 

**Recommended Postinstallation Tasks** 

Configuring Instant Client Light

ORACLE\_BASE ORACLE\_CLIENT\_HOME

ORACLE\_BASE ORACLE\_CLIENT\_

HOME

=

ORACLE\_BASE ORACLE\_CLIENT\_HOME

ORACLE\_

BASE ORACLE\_CLIENT\_HOME

PATH

HOME\_NAME

ORACLE\_BASE ORACLE\_HOME\network\admin\tnsnames.ora

Oracle Database Net Services Administrator's Guide

PATH

PATH

C: <> oracle/products/10.2.0/client\_1

C:\> oracle\products\10.2.0\client\_1\light

PATH

### Specifying a Connection by Using the Easy Connect Naming Method

connect to the sales\_us , which is located on a server whose host name is and port number is 1521. If you launch SQL\*Plus from the command line, you could log in as follows:

Enter user-name: system@admin@//shobeen:1521/sales\_us

OCIServerAttach()

// [:port][/service\_name

(CONNECT\_DATA=(SERVICE\_NAME=sales\_us)))"

Specifying a Connection by Configuring a tnsnames.ora File

HOME

ORACLE\_BASE \ ORACLE\_

Specifying a Connection by Using an Empty Connect String and the LOCAL Variable

 $ORACLE\_HOME$ 

Guide for Microsoft Windows (32-Bit)

# Using Oracle9*i* Language and Definition Files with Oracle Database 10*g* Release 2 (10.2)

cr9idata.pl \nls\data\old cr9idata.pl ORA\_NLS10 \ \n

\nls\data

 $\setminus$ 

Oracle Database Globalization Support Guide

### **Configuring Oracle Counters for Windows Performance Monitor**

|              |   | SYSTEM |
|--------------|---|--------|
| Operfcfg.exe | \ | \bin   |

operfcfg.exe -U SYSTEM -P password TNS\_Alias\_for\_database

# Required Product-Specific Postinstallation Task – Configuring Oracle Net Services

# **Removing Oracle Database Client Software**

**Stopping Oracle Services on Windows** 

1. 2. 3.

**Removing Oracle Database Client with Oracle Universal Installer** 

Install/Deinstall Products Deinstall Products Manually Removing the Remaining Oracle Database Client Components

Removing Oracle Keys from the Registry Editor on Windows

Removing Only the Oracle Net Service Registry Key

**Removing All Oracle Registry Keys** 

\  $\setminus$ should be deleted only after completing these instructions.

ORCLSSO

OraOLEDB.ErrorLookup

OraOLEDB.Oracle

OracleInProcServer.XOraServer

Go to . Delete the key. If you installed Oracle Services for Microsoft Transaction Server, go to • Delete the key. Go to

keys, including Delete all entries under: Microsoft\Windows\CurrentVersion\Explorer\MenuOrder\Start Menu\Programs

PATH

 $\setminus$ Path Path \bin; \jre\1.4.2\bin\client; \ \  $\backslash$ jre1.4.2

PATH

\Start Menu\Programs

SYSTEM\_DRIVE

ORACLE BASE

# Α

# Installing Oracle Database Client Using Response Files

How Response Files Work

Noninteractive (or suppressed) mode

ORACLE\_HOME\_NAME="OraDBHome1"

SYSTEM\_DRIVE setup.exe\_location

Installing Oracle Database Client Using Response Files A-1

Oracle Universal Installer and OPatch User's Guide

#### Table A–1 Reasons for Using Silent Mode or Noninteractive Mode

Uses

If you do not specify information required for a particular Installer screen in the response file, Oracle Universal Installer displays that screen. It suppresses screens for which you have provided all of the required information. This section describes the methods that you can use to prepare a response file for use during silent-mode or noninteractive-mode installations:

Editing a Response File Template

Recording a Response File

Oracle provides response file templates for each product and installation type, and for each configuration tool. These files are located in the directory on the Oracle Database installation media.

Creating a response file using a response file template is most useful for the Enterprise Edition or Standard Edition installation types.

Table A-2 lists the available Oracle Database Client sample response files:

| Response File Name | Purpose |
|--------------------|---------|
| netca.rsp          |         |
|                    |         |
| clientadmin.rsp    |         |
| clientcustom.rsp   |         |
| instantClient.rsp  |         |
| clientruntime.rsp  |         |

To copy and modify a response file:

Copy the appropriate response files from the directory on the Oracle Database media to your hard drive.

Modify the response files with a text file editor.

In addition to editing settings specific to the Oracle Database Client installation, check that the path is correct and points to the file in the directory in the installation media. You may want to set this variable to point to an absolute path, for example:

FROM\_LOCATION="\\myserver\client\stage\products.xml"

cd setup.exe

setup.exe client

: \ > setup -record -destinationFile response\_file\_ name

response\_file\_name

SYSTEM\_DRIVE:\setup.exe\_location> setup -record -destinationFile c:\response\_ files\install\_oracle10\_2.rsp

#### FROM\_LOCATION="\\myserver\client\response\stage\products.xml"

setup.exe setup.exe -help :\ > setup -help

#### :\ > setup [-silent] "variable setting filename

filename

#### "variable=setting

# Β

# Configuring Oracle Database Client Globalization Support

Installing and Using Oracle Components in Different Languages

**Running Oracle Universal Installer in Different Languages** 

1.

2.

About the NLS\_LANG Parameter

NLS\_LANG = LANGUAGE\_TERRITORY CHARACTER\_SET

 Description

 LANGUAGE

 TERRITORY

 $CHARACTER\_SET$ 

# Commonly Used Values for NLS\_LANG

| Operating System Locale  | NLS_LANG Value                           |  |  |
|--------------------------|------------------------------------------|--|--|
|                          | ARABIC_UNITED ARAB EMIRATES.AR8MSWIN1256 |  |  |
|                          | BULGARIAN_BULGARIA.CL8MSWIN1251          |  |  |
|                          | CATALAN_CATALONIA.WE8MSWIN1252           |  |  |
|                          | SIMPLIFIED CHINESE_CHINA.ZHS16GBK        |  |  |
|                          | TRADITIONAL CHINESE_TAIWAN.ZHT16MSWIN950 |  |  |
|                          | CROATIAN_CROATIA.EE8MSWIN1250            |  |  |
| Czech                    | CZECH_CZECH REPUBLIC.EE8MSWIN1250        |  |  |
| Danish                   | DANISH_DENMARK.WE8MSWIN1252              |  |  |
| Dutch (Netherlands)      | DUTCH_THE NETHERLANDS.WE8MSWIN1252       |  |  |
| English (United Kingdom) | ENGLISH_UNITED KINGDOM.WE8MSWIN1252      |  |  |
| English (United States)  | AMERICAN_AMERICA.WE8MSWIN1252            |  |  |
| Estonian                 | ESTONIAN_ESTONIA.BLT8MSWIN1257           |  |  |
|                          | FINNISH_FINLAND.WE8MSWIN1252             |  |  |
|                          | CANADIAN FRENCH_CANADA.WE8MSWIN1252      |  |  |
|                          | FRENCH_FRANCE.WE8MSWIN1252               |  |  |

 Table B-1
 NLS\_LANG Parameter Values

|          | GERMAN_GERMANY.WE8MSWIN1252                   |
|----------|-----------------------------------------------|
|          | GREEK_GREECE.EL8MSWIN1253                     |
|          | HEBREW_ISRAEL.IW8MSWIN1255                    |
|          | HUNGARIAN_HUNGARY.EE8MSWIN1250                |
|          | ICELANDIC_ICELAND.WE8MSWIN1252                |
|          | INDONESIAN_INDONESIA.WE8MSWIN1252             |
|          | ITALIAN_ITALY.WE8MSWIN1252                    |
| Japanese | JAPANESE_JAPAN.JA16SJIS                       |
|          | KOREAN_KOREA.KO16MSWIN949                     |
|          | LATVIAN_LATVIA.BLT8MSWIN1257                  |
|          | LITHUANIAN_LITHUANIA.BLT8MSWIN1257            |
|          | NORWEGIAN_NORWAY.WE8MSWIN1252                 |
|          | POLISH_POLAND.EE8MSWIN1250                    |
|          | BRAZILIAN PORTUGUESE_BRAZIL.WE8MSWIN1252      |
|          | PORTUGUESE_PORTUGAL.WE8MSWIN1252              |
|          | ROMANIAN_ROMANIA.EE8MSWIN1250                 |
|          | RUSSIAN_RUSSIA.CL8MSWIN1251                   |
|          | SLOVAK_SLOVAKIA.EE8MSWIN1250                  |
|          | SPANISH_SPAIN.WE8MSWIN1252                    |
|          | SWEDISH_SWEDEN.WE8MSWIN1252                   |
|          | THAI_THAILAND.TH8TISASCII                     |
|          | MEXICAN SPANISH_MEXICO.WE8MSWIN1252           |
|          | LATIN AMERICAN SPANISH_VENEZUELA.WE8MSWIN1252 |
|          | TURKISH_TURKEY.TR8MSWIN1254                   |
|          | UKRAINIAN_UKRAINE.CL8MSWIN1251                |
|          | VIETNAMESE_VIETNAM.VN8MSWIN1258               |
|          |                                               |

### Table B–1 (Continued)NLS\_LANG Parameter Values

| Character Set |
|---------------|
|               |
|               |
|               |
|               |
|               |
|               |
|               |
|               |
|               |
| <br>          |
| <br>          |
|               |
|               |
|               |
|               |
| <br>          |
|               |
|               |
|               |
|               |
|               |
|               |
|               |
|               |
|               |
|               |
|               |
|               |
|               |
| <br>          |
|               |
|               |
|               |

 Table B-2
 Oracle Character Sets for Operating System Locales

See Also:

# **C**

# Troubleshooting the Oracle Database Client Installation

http://www.oracle.com/technology/documentation/

What to Do if an Installation Error Occurs

# **Reviewing the Log of an Installation Session**

date\_time

installActions2005-02-14\_09-00-56-am.log

\_

Inventory

silentInstallActions .log
.\Program Files\Oracle\Inventory\logs

FROM\_LOCATION products.xml products.xml client\stage \ \cfgtoollogs

Fatal Error. Reinstall

installActions .log

# Glossary

#### connect descriptor

connect identifier

SQL> CONNECT

/password connect\_identifier

default domain

easy connect naming

password@host port service\_name instance\_name

external procedures

global database name

installation type

Interprocess Communication (IPC)

Idap.ora file

listener

listener.ora file

local naming

tnsnames.ora file

naming method

#### net service name

SQL> CONNECT username/password@ \_\_service name

OPS\$

OS\_AUTHENT\_PREFIX

"" OPS\$

cn=OracleContext

c:\oracle\product\10.2.0\db\_

Oracle Net foundation layer

protocol address

repository

service registration

### SID

### sqInet.ora file

 $\setminus$ sqlnet.ora \network\admin system identifier

**Terminal Server** 

tnsnames.ora file

### UNC

typical configuration

### unqualified name

### **Universal Naming Convention (UNC)**

computer name share name filename

# Index

\_\_\_\_\_

## В

Α

batch mode, setting the NLS\_LANG parameter, B-4 Business Components for Java (BC4J), 2-6

\_\_\_\_

\_\_\_\_\_

# С

Ε

See

D

| 4 | ٢ | • |
|---|---|---|
|   | L | 7 |
|   | ٠ | - |
|   |   |   |

Η

I

J

\_\_\_\_\_

\_\_\_\_\_

\_\_\_\_

L

Oracle9*i* 

Μ

Ν

See also

0

See also

i MetaLink See See

### Ρ

*i* 4-2 to ?? required, 4-1 to 4-2 user accounts, 4-6 preinstallation considerations, 3-1 to 3-2 Pro\*COBOL, 2-6 product postinstallation task, configuring Oracle Net Services, 4-7

### R

| V |  |
|---|--|
|   |  |
| W |  |
| _ |  |
|   |  |

т

U